# CUCM 11の [Conference Now] 機能の設定

## 内容

```
概要
前提条件
要件
使用するコンポーネント
設定
メディアおよび信号ダイアグラム
コンフィギュレーション
ステップ1:会議を今すぐ設定します。
ステップ2:I<u>VRを設定します。</u>
<u>ステップ3:機能グループテンプレートを設定します。</u>
ステップ4:エンドユーザの設定
制限
確認
<u>トラブルシュート</u>
一般的な問題
IVRが受信されず、コールが拒否される
IVRでDTMFが受け入れられません
会議番号を入力するのに十分な時間がありません
基本設定、テスト、およびTシュートのためのビデオウォークスルー
```

## 概要

このドキュメントでは、以前のミートミー機能を置き換える Cisco Unified Communications Manager(CUCM)の新機能について説明します。ミートミー機能にPINを設定して、より安全 にします。ユーザエクスペリエンスはCisco WebExに似ています。

# 前提条件

#### 要件

次の項目に関する知識があることが推奨されます。

- •メディアリソースに関する基本的な知識
- CUCMミートミー会議
- CUCMの設定

## 使用するコンポーネント

このドキュメントの情報は、CUCMバージョン11以降に基づくものです。

このドキュメントの情報は、特定のラボ環境にあるデバイスに基づいて作成されました。このド

キュメントで使用するすべてのデバイスは、初期(デフォルト)設定の状態から起動しています 。対象のネットワークが実稼働中である場合には、どのようなコマンドについても、その潜在的 な影響について確実に理解しておく必要があります。

## 設定

## メディアおよび信号ダイアグラム

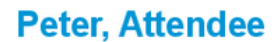

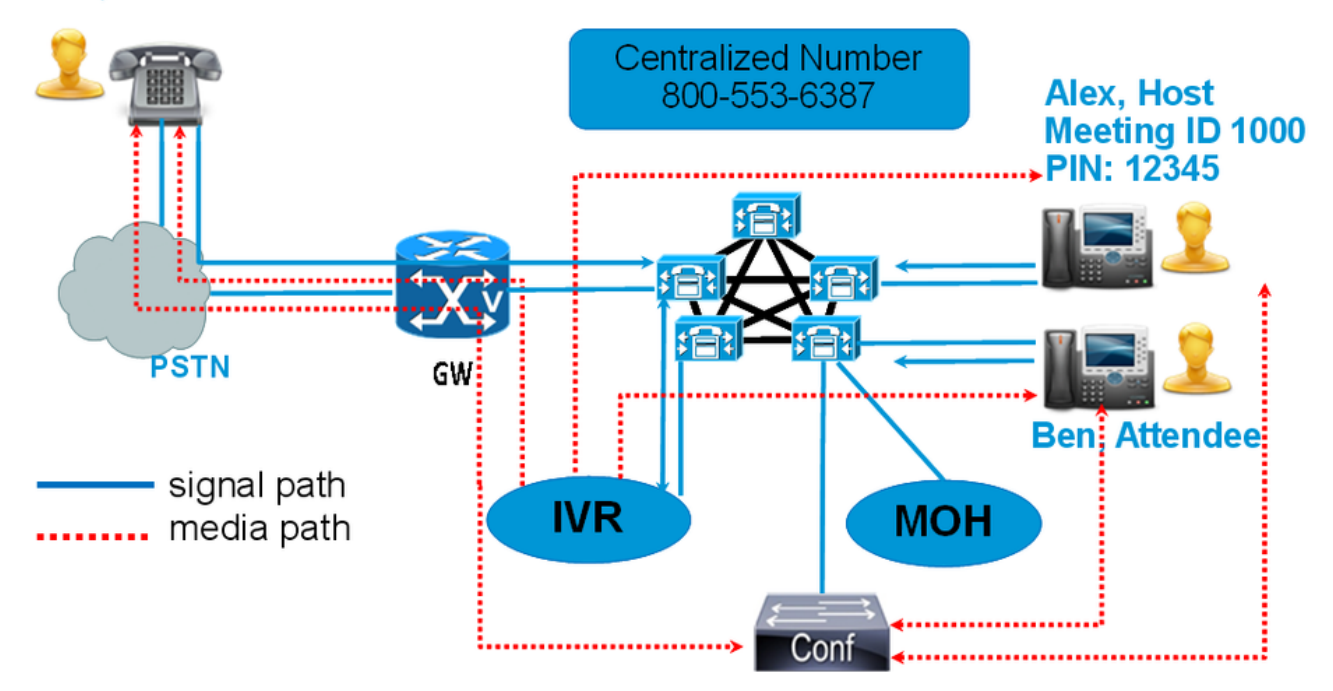

ミートミー番号をダイヤルする代わりに、Conference Now IVR Directory Numberをダイヤルしま す。音声自動応答装置(IVR)がピックアップし、会議番号の入力を求めます。アクセスコードが有 効になっている場合、IVRは会議アクセスコードの入力を求めるプロンプトを表示します。参加 者がConference Now Numberを呼び出すと、IVRは会議アクセスコーダにプロンプトを表示し、 認証後に会議に参加します。

## コンフィギュレーション

#### ステップ1:会議を今すぐ設定します。

ステップ1:次の図に示すように、[Conference Now]を設定するに**は、[Call Routing] >** [Conference Now]に移動します。

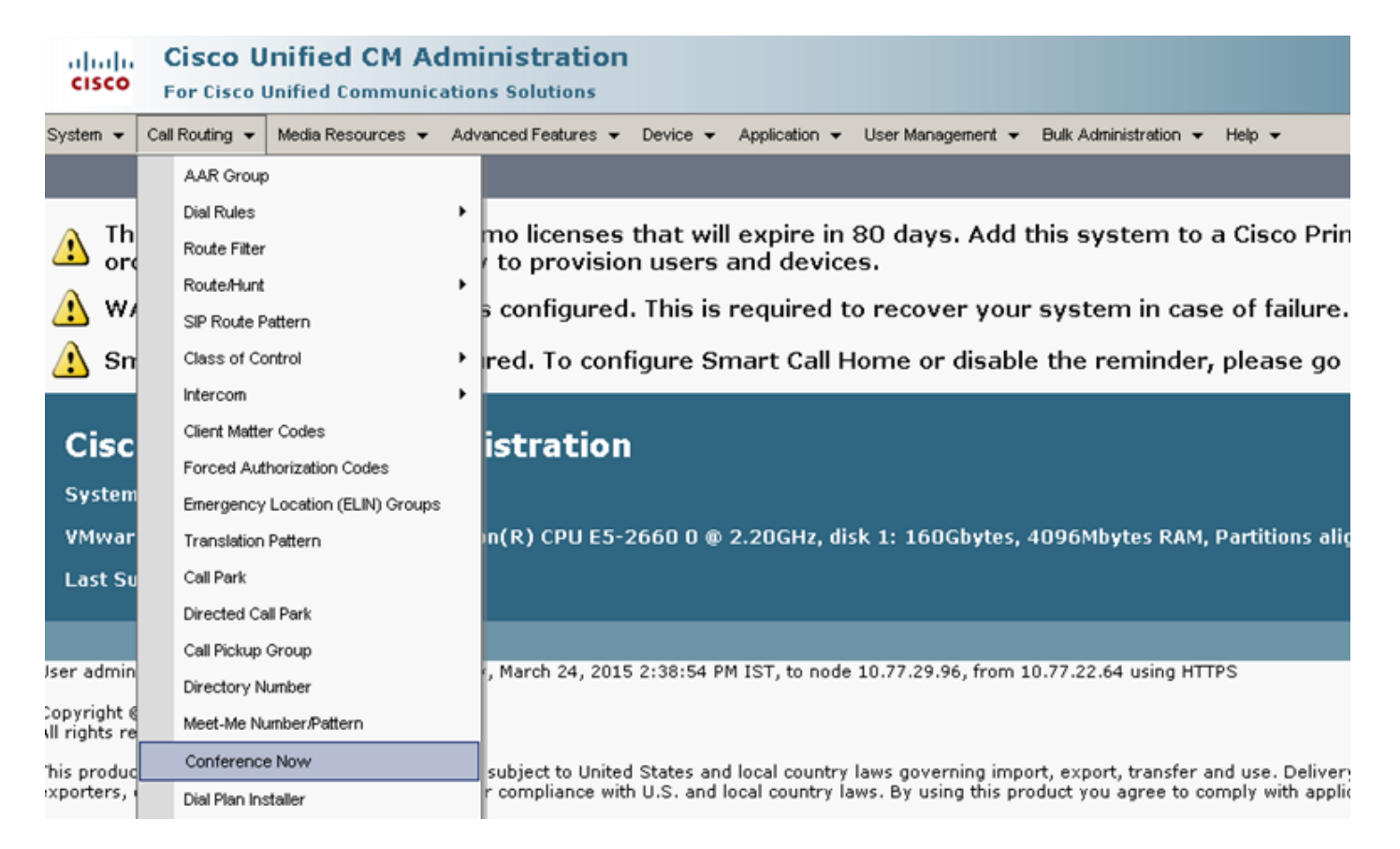

#### ステップ2:次のフィールドの値を入力します。**会議現在IVR電話番号、ルートパーティション**、 およびその他の詳細。

| System 👻 Call Routing 👻 Media Resources 👻 Advanced Features   | ✓ Device ✓ Application ✓ User Management ✓ Help ✓ | -       |
|---------------------------------------------------------------|---------------------------------------------------|---------|
| Conference Now Configuration                                  |                                                   |         |
| 🔚 Save 🗙 Delete                                               |                                                   |         |
| - Status                                                      |                                                   |         |
| i Status: Ready                                               |                                                   |         |
| -Conference Now Configuration                                 |                                                   |         |
| Conference Now IVR Directory Number*                          | 1800234567                                        |         |
| Route Partition                                               | < None >                                          |         |
| Description                                                   |                                                   |         |
| Maximum Wait Time For Host Until Participant is Disconnected* | 15 🗸                                              | Minutes |
| MOH Source While Participant is Waiting                       | < None >                                          |         |
| Save Delete                                                   |                                                   |         |

ステップ2:IVRを設定します。

ステップ1:図に示すように、[Media Resources] > [Interactive Voice Response]に移動します。

| olimited CM Administration<br>CISCO For Cisco Unified Communications Solutions |                                    |                                                                             |  |  |  |  |  |
|--------------------------------------------------------------------------------|------------------------------------|-----------------------------------------------------------------------------|--|--|--|--|--|
| System - Call Routing -                                                        | Media Resources - Advanced Feature | s 💌 Device 👻 Application 👻 User Management 👻 Bulk Administration 👻 Help 👻   |  |  |  |  |  |
| Find and List Interact                                                         | Annunciator                        |                                                                             |  |  |  |  |  |
|                                                                                | Interactive Voice Response         |                                                                             |  |  |  |  |  |
| Interactive Voice R                                                            | Conference Bridge                  |                                                                             |  |  |  |  |  |
| Find Interactive Voice R                                                       | e Media Termination Point          | gins with 🔹 🛛 Find 🛛 Clear Filter 🖓 📟                                       |  |  |  |  |  |
|                                                                                | Music On Hold Audio Source         | No active query. Please enter your search criteria using the options above. |  |  |  |  |  |
|                                                                                | Fixed MOH Audio Source             |                                                                             |  |  |  |  |  |
|                                                                                | Music On Hold Server               |                                                                             |  |  |  |  |  |
|                                                                                | Video On Hold Server               |                                                                             |  |  |  |  |  |
|                                                                                | Transcoder                         |                                                                             |  |  |  |  |  |
|                                                                                | Media Resource Group               |                                                                             |  |  |  |  |  |

### ステップ2:IVRがCUCMに登録されていることを確認します。

| Interactive Vo                                               | Interactive Voice Response(IVR) (1 - 1 of 1) Rows pe |                 |                     |                             |             |  |  |
|--------------------------------------------------------------|------------------------------------------------------|-----------------|---------------------|-----------------------------|-------------|--|--|
| Find Interactive V                                           | loice Response(IVR) where Name                       | ✓ begins with ✓ | Find Clear Filter 💠 | 2                           |             |  |  |
|                                                              | Name *                                               | Description     | Device Pool         | Status                      | IPv4 Addre: |  |  |
|                                                              | IVR 2                                                | IVR CmB1        | <u>Default</u>      | Registered with 10.77.29.96 | 10.77.29.96 |  |  |
| Select All Clear All Reset Selected Apply Config to Selected |                                                      |                 |                     |                             |             |  |  |

ステップ3:[デバイスプール(**Device Pool)]、[場所(Location)]、[説明(Description)]など、**IVRの[設定 (Configuration)]ページで指定したフィールドの値を入力します。

| System 👻 Call Routing 👻   | Media Resources - Advanced Features - Device -  | Application $\bullet$ | User Management 👻 | Bulk Administration $\checkmark$ | Help 👻 |
|---------------------------|-------------------------------------------------|-----------------------|-------------------|----------------------------------|--------|
| Interactive Voice Respo   | onse Configuration                              |                       |                   |                                  |        |
| 🔚 Save 🎦 Reset 🥖          | 췯 Apply Config                                  |                       |                   |                                  |        |
| Status<br>Status: Ready   |                                                 |                       |                   |                                  |        |
| Interactive Voice Resp    | onse(IVR) Information                           |                       |                   |                                  |        |
| Registration:             | Registered with Cisco Unified Communications Ma | nager 10.77.29.       | 96                |                                  |        |
| IPv4 Address:             | 10.77.29.96                                     |                       |                   |                                  |        |
| 🗹 Device is trusted       |                                                 |                       |                   |                                  |        |
| Server*                   | 10.77.29.96                                     | -                     |                   |                                  |        |
| Name*                     | IVR_2                                           |                       |                   |                                  |        |
| Description               | IVR CmB1                                        |                       |                   |                                  |        |
| Device Pool*              | Default                                         | •                     |                   |                                  |        |
| Location *                | Hub_None                                        | -                     |                   |                                  |        |
| Use Trusted Relay Point*  | Off                                             | -                     |                   |                                  |        |
|                           |                                                 |                       |                   |                                  |        |
| Save Reset Ap             | pply Config                                     |                       |                   |                                  |        |
| (i) *- indicates required | d item.                                         |                       |                   |                                  |        |

ステップ4:IVRはメディアリソースとして扱われるため、メディアリソースグループ(MRG)に追加 し、メディアリソースグループリスト(MRGL)に追加できます。

サービスパラメ**ータCall CountとRun Flag**は、アナンシエータにサービスパラメータを追加する 方法と同様に、IVRデバイスのCUCMバージョンに自動的に追加されます。

| Calast Comu                                    | an and Commiss                                                                                                    |                                   |   |      |  |  |  |  |
|------------------------------------------------|----------------------------------------------------------------------------------------------------|-----------------------------------|---|------|--|--|--|--|
| Server*<br>Service*<br>All parameter           | 10.77.29.96CUCM Voice/Video (Active)     Cisco IP Voice Media Streaming App (Active)     rs apply only to the current server except parameters that | are in the cluster-wide group(s). |   |      |  |  |  |  |
| -Cisco IP Voi                                  | -Cisco IP Yoice Media Streaming App (Active) Parameters on server 10.77.29.96CUCM Yoice/Yideo (Active)                                              |                                   |   |      |  |  |  |  |
| Parameter Name Parameter Value Suggested Value |                                                                                                    |                                   |   |      |  |  |  |  |
| Annunciate                                     | or (ANN) Parameters                                                                                                    |                                   |   |      |  |  |  |  |
| Call Count                                     | ĸ                                                                                                    | 48                                |   | 48   |  |  |  |  |
| Run Flag.*                                     |                                                                                                    | True                              | • | True |  |  |  |  |
| _ Interactive                                  | e Voice Response (IVR) Parameters                                                                                                    |                                   |   |      |  |  |  |  |
| Call Count                                     | 8                                                                                                    | 48                                |   | 48   |  |  |  |  |
| Run Flag.*                                     |                                                                                                    | True                              | • | True |  |  |  |  |

### ステップ5 : 追加されたアナウンスは、ユーザに会議番号、ホストピン、またはアクセスコードを 提供するように求めます。アナウンスリストを参照してください。

| Announce    | ment (1 - 24 of 24)                                  |                                                         |
|-------------|------------------------------------------------------|---------------------------------------------------------|
| Find Announ | cement where Announcement Identifier 🔹 begins with 🔹 | Find Clear Filter                                       |
|             | Announcement Identifier *                            | Description                                             |
|             | ConferenceNowAccessCodeFailed                        | Conference Now feature- Access code failed. Goodbye.    |
|             | ConferenceNowAccessCodeInvalid                       | Conference Now feature- Access code invalid. Retry.     |
|             | ConferenceNowCFBFailed                               | Conference Now feature- CFB capacity exceeded. Goodbye. |
|             | ConferenceNowEnterAccessCode                         | Conference Now feature- Enter access code prompt.       |
|             | ConferenceNowEnterPIN                                | Conference Now feature- Enter PIN prompt.               |
|             | ConferenceNowFailedPIN                               | Conference Now feature- Failed PIN. Goodbye.            |
|             | ConferenceNowGreeting                                | Conference Now feature greeting prompt.                 |
|             | ConferenceNowInvalidPIN                              | Conference Now feature- Invalid PIN. Retry.             |
|             | ConferenceNowNumberFailed                            | Conference Now feature- Meeting number failed. Goodbye. |
|             | ConferenceNowNumberInvalid                           | Conference Now feature- Meeting number invalid. Retry.  |
|             | Gone 00126                                           | System- Gone                                            |
|             | MLPP-BNEA 00123                                      | System- MLPP Busy not equipped                          |
|             | MLPP-BPA 00122                                       | System- MLPP Higher precedence                          |
|             | MLPP-ICA 00120                                       | System- MLPP Service disruption                         |
|             | MI PP-PALA 00119                                     | System- MI DP Precedence access limit                   |

#### ステップ6:アナウンスを変更する場合は、新しいファイルをアップロードし、必要に応じてグ リーティングを変更できます。

| cisco      | <b>Cisco U</b><br>For Cisco (                       | nified CM A<br>Inified Communic | dministration<br>ations Solutions | 1        |               |                 |                     |          |  |
|------------|-----------------------------------------------------|---------------------------------|-----------------------------------|----------|---------------|-----------------|---------------------|----------|--|
| System 👻   | Call Routing 👻                                      | Media Resources 👻               | Advanced Features 👻               | Device 👻 | Application 👻 | User Management | Bulk Administration | ✓ Help ✓ |  |
| Announce   | ement Configu                                       | ıration                         |                                   |          |               |                 |                     |          |  |
| 🔚 Save     | Add New                                             | Dpload File                     |                                   |          |               |                 |                     |          |  |
| - Status — |                                                     |                                 |                                   |          |               |                 |                     |          |  |
| (i) State  | us: Ready                                           |                                 |                                   |          |               |                 |                     |          |  |
| - Announc  | ement                                               |                                 |                                   |          |               |                 |                     |          |  |
| Announce   | ment Identifier                                     | * ConferenceNow                 | Greeting                          |          |               |                 |                     |          |  |
| Descriptio | Description Conference Now feature greeting prompt. |                                 |                                   |          |               |                 |                     |          |  |
| Default Ar | nnouncement                                         | ConferenceNow                   | Greeting                          |          | •             |                 |                     |          |  |
| Save       | Add New                                             | Upload File                     |                                   |          |               |                 |                     |          |  |

ステップ3:機能グループテンプレートを設定します。

# ステップ1:図に示すように、[User Management] > [**User/Phone Add] > [Feature Group Template]に移動します。**

| Use | er Management 👻   | Bulk Administration | • | Help 👻                    |
|-----|-------------------|---------------------|---|---------------------------|
|     | Application User  |                     |   |                           |
|     | End User          |                     |   | _, _, ., .,               |
|     | User/Phone Add    | •                   |   | Page Layout Preference    |
|     | SIP Realm         |                     |   | Universal Device Template |
|     | User Settings     | •                   |   | Universal Line Template   |
|     | Self-Provisioning |                     |   | Feature Group Template    |
|     | Assign Presence   | Users               |   | Quick User/Phone Add      |

ステップ2:Conference Now機能を使用するには、[**Enable End User to Host Conference Now**]チェ **ックボックスをオン**にします。

| Feature Group Template                                                                                      |
|----------------------------------------------------------------------------------------------------|
| Name * Default Feature Group Template                                                                       |
| Description Feature Group Template using Def                                                                |
| Features                                                                                                    |
| ✓ Home Cluster                                                                                              |
| Enable User for Unified CM IM and Presence (Configure IM and Presence in the associated UC Service Profile) |
| Include meeting information in Presence (Requires Exchange Presence Gateway to be configured on CUCM IM     |
| Services Profile Use System Default   View Details                                                          |
| User Profile Standard (Factory Default) User - View Details                                                 |
| ✓ Enable End User to Host Conference Now                                                                    |
| Allow Control of Device from CTI                                                                            |
| Enable Extension Mobility Cross Cluster                                                                     |
| Enable Mobile Voice Research                                                                                |
| Enable Mobile Voice Access                                                                                  |

#### ステップ4:エンドユーザの設定

ステップ1:図に示すように、[User Management] > [End Use]に移動します。

| Use | er Management 👻   | Bulk Administration |
|-----|-------------------|---------------------|
|     | Application User  |                     |
|     | End User          |                     |
|     | User/Phone Add    | •                   |
|     | SIP Realm         |                     |
|     | User Settings     | •                   |
|     | Self-Provisioning |                     |
|     | Assign Presence   | Users               |

ステップ2:エンドユーザのデバイス番号が[Controlled Devices]フィールドに表示されることを確認します。

| -Device Information — |                                 |      |
|-----------------------|---------------------------------|------|
| Bettee Information    |                                 |      |
| Controlled Devices    | SEP203A0782D633                 |      |
|                       |                                 |      |
|                       |                                 |      |
|                       |                                 |      |
|                       |                                 | *    |
| フニップ2・電手釆旦/D٨         | いがエンドコーザに関連付けらわていることを確認するにけ 「D  |      |
| ヘナッノ3 电前番号(Di         | N)がエントユーリに関連的りられていることで唯認りるには、[D | мјгц |
| ップダウンリストから有           | 効な値を選択します。                      |      |

| Directory Number Associations |        |  |  |
|-------------------------------|--------|--|--|
| Primary Extension             | 1002 🔻 |  |  |

CUCMで**セルフサービスユ**ーザIDが生成されます。

| User Status<br>User ID* | Enabled Local User<br>user1 |
|-------------------------|-----------------------------|
| Password                | ••••••                      |
| Confirm Password        | ••••••                      |
| Self-Service User ID    | 1000                        |
| PIN                     | ••••••                      |
| Confirm PIN             | •••••                       |
| Last name*              | user1                       |

ステップ4:[Enable End User to Host Conference Now] チェックボックスをオンにし、会議番号が セルフサービスユーザIDと同じであることを確認します。 出席者アクセスコードを追加します。

| Conference Now Information             |       |
|----------------------------------------|-------|
| Enable End User to Host Conference Now |       |
| Meeting Number                         | 1000  |
| Attendees Access Code                  | 12345 |

# 制限

- [Conference Now]機能には[Conference Roster]はありませんが、開始/終了トーンが再生されます。
- 主催者は、参加者のミュート/ミュート解除を行うことはできません。
- 参加者は、デュアルトーン多重周波数(DTMF)ディジットを入力して、音声のミュート/ミュート解除を行うことはできません。
- 最大会議参加者の数は、既存のCallManagerサービスパラメータのMaximum Meet-Me Conference Unicastによって制御されます。
- CUCMノードごとに最大1つのハンディング(100)同時会議とミートミー会議がサポートされ ます。
- 保留ビデオはサポートされていません。
- IVRはアウトオブバンド(OOB)のみをサポートします。メディアターミネーションポイント (MTP)が必要な場合があります。
- IVRは、コーデックG.711、G.729、およびワイドバンド256Kをサポートします。
- IP Voice Media Streaming Application(IPVMA)ソフトウェア会議ブリッジは、コーデック G.711およびワイドバンド256Kをサポートします。

## 確認

現在、この設定に使用できる確認手順はありません。

# トラブルシュート

- 設定を再確認します
- IPVMAが実行されていることを確認します
- IVRが登録されていることを確認します

#### 一般的な問題

IVRが受信されず、コールが拒否される

このようなコールに対してCUCMトレースをプルすると、図に示すように、トランスレータXに ラダーが表示されます。

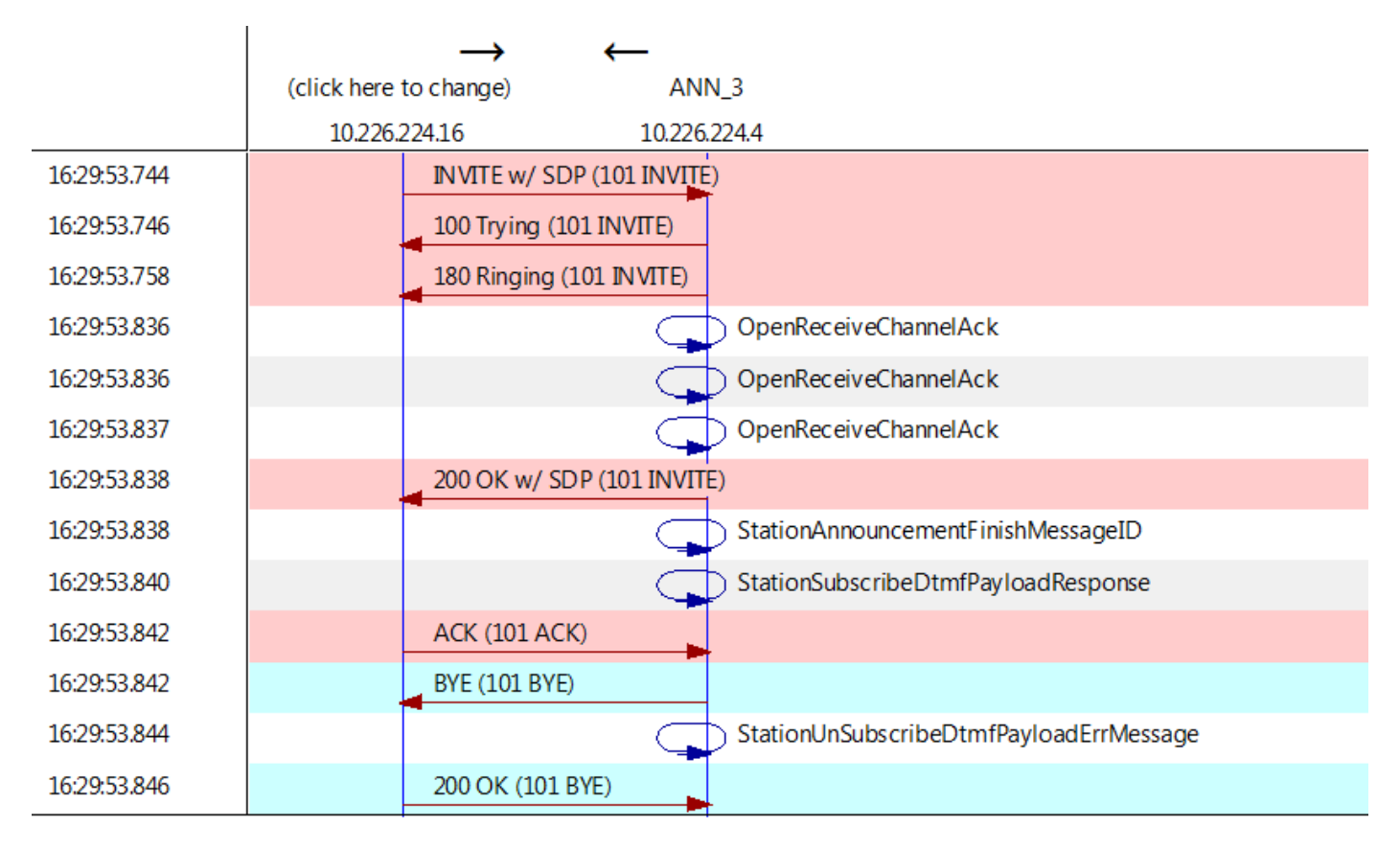

「startPlayingAnnouncement」の代わりに「StationAnnouncemnetFinishMessageID」と表示された場合、IVRは起動されません。

詳細なIPVMAログを取得すると、何らかのリンクが表示されます

CANNAudio::GetAnnouncement() LocaleID(8) CountryID(39) AnnID(128) payload(.g729) CANNAudio::GetAnnouncement() Ann(ConferenceNowGreeting) AnnMMGreeting.wav(USER) AnnMMGreeting.wav(USER) CANNAudio::isFileExist(AnnMMGreeting.wav) isUserLocale(T) UserLocale(8) nwLocale(39) isCustom(F) CANNAudio::GetAnnouncement() Custom Ann Default file missing (AnnMMGreeting.wav) CPlayWavFilesMgr::Play aid(22) cid(58508019) Unknown ANN resource. Locale(8) AnnID(128)

この問題は、CUCMでロケールがアンインストールされていないことが原因です。CUCMをアッ プグレードしましたが、ロケールのアップグレードを忘れているか、CUCMのロケールを変更し ましたが、ロケールがインストールされていません。

#### IVRでDTMFが受け入れられません

この動作については、次の不具合に記載されています。CSCuw79671

回避策は、[Duplex Streaming Enabled]を[true]に設定することです

会議番号を入力するのに十分な時間がありません

Conference Now機能を使用すると、会議番号をダイヤルすると、t302が起動します。重複する DNに対応するように低い番号に設定されている場合、会議の会議番号にダイヤルするのに十分な 時間を確保できません。

この問題は、次の不具合に記載されています。CSCuw81520

現時点では、この問題に関する回避策はありません。

基本設定、テスト、およびTシュートのためのビデオウォークスルー